## **Overview**

This document provides a step-by-step process for entering a referral for Child Support Services.

Note: A separate record will be entered for each Non-Custodial parent for Colorado Works cases

## Process

- 1) Log into CBMS
- 2) Navigate to the Case by entering the Case Number in the **Global Search** bar on the Home Page
- 3) Click on Case Number in the results table to access the Members page
- 4) From the Members page, hover over the Actions button
- 5) Select Begin Interactive Interview to initiate the II queue
- 6) Navigate to the Child Support Referral tab
- 7) Click the **plus (+)** sign in the blue detail header
- 8) Enter the Effective Begin Date
  - a) Refer to Online Help for assistance with which date you should use
- 9) Select the appropriate Child Support Primary Contact from the drop-down menu
  - a) Note: This would be the person on the case providing the information regarding the parent not in the home
- 10) Select the appropriate **Relationship of Child Support Primary Contact and Parent not in Home** from the drop-down menu
  - a) Note: This would be the relationship of the person providing the information to the parent not in the home
- 11) Select the appropriate radio button for Is the Absent Parent Known to CBMS
  - a) Note: "Known to CBMS" means that the Non-Custodial Parent is on this CBMS case
  - b) If 'Yes' is selected, choose the Name from the dropdown list
- 12) If 'No' was selected in the previous step, enter the Last Name and First Name of the Parent not in home
  - a) Note: If unknown, use 'Unknown' for the Last and First Names
- 13) Select the appropriate (if known) **Gender** of the Parent not in home from the drop-down menu
- 14) Select the appropriate radio button for In Home
- 15) Enter the appropriate Date

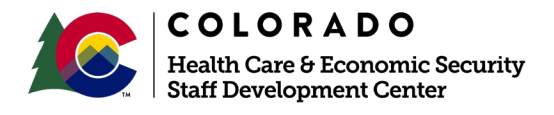

| Release      | Version 1   |
|--------------|-------------|
| January 2022 | Page 1 of 2 |

## Relationship to Child

- 16) Select the **Name of Child** of the Parent not in home in the left-hand box and click the **Right Arrow** to move the child to the right-hand box
  - a) Repeat this step for all children of the Parent not in home

## Good Cause

17) Select the appropriate Good Cause option from the drop-down menu

- a) If 'Granted' is selected:
  - i) Select the appropriate Type of Good Cause from the drop-down menu
  - ii) Enter the Good Cause Date
    - (1) Refer to **Online Help** for assistance with which date you should use
- 18) Repeat steps 7-17 for each Parent Not in Home

19) Click Save

Do you have any questions or suggestions regarding this process? Please contact the SDC via email <u>SOC\_StaffDevelopment@state.co.us</u>

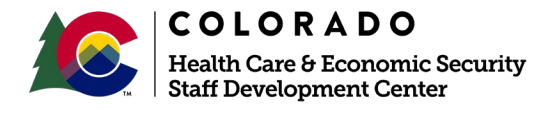

| Release      | Version 1   |
|--------------|-------------|
| January 2022 | Page 2 of 2 |